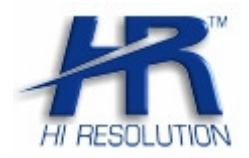

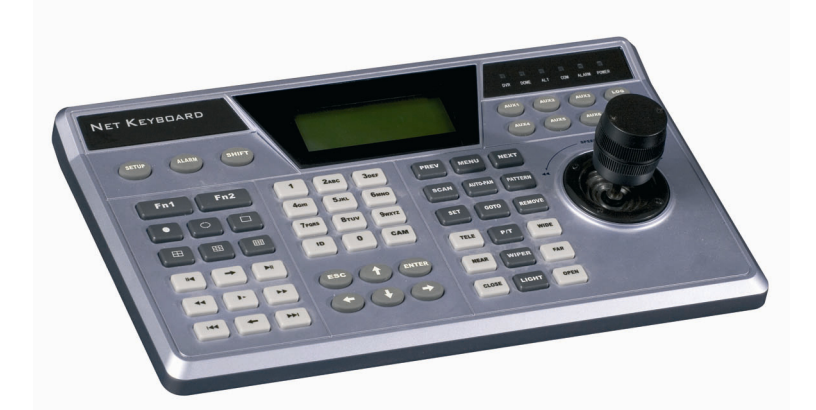

HRKB001NET

HRKB001

TASTIERE DI CONTROLLO

Manuale d'installazione

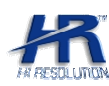

## NORME GENERALI DI SICUREZZA - General safety recommendations Sicurezza delle persone - Safety warnings

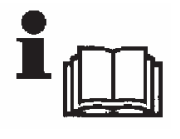

Leggere e seguire le istruzioni - Tutte le istruzioni per la sicurezza e per l'operatività devono essere lette e seguite prima che il prodotto sia messo in funzione.

**Precauzioni particolari** - Rispettare tassativamente l'ordine delle istruzioni di installazione e collegamento descritte nel manuale. Verificare le indicazioni riportate sulla targa di identificazione: esse devono corrispondere alla vostra rete elettrica di alimentazione ed al consumo elettrico. Conservate le istruzioni per una consulta futura.

**Read and follow the instructions** - Read the installation instructions before connecting the system to its power source. Follow these guidelines to ensure general safety.

In order to prevent injury, burns or electrical shock to yourself and others, follow the connection instruction plan carefully.

#### Sicurezza del prodotto - Product Safety

Non posizionare in prossimità di liquidi oppure in un ambiente ad umidità eccessiva. Non lasciare penetrare del liquido o corpi estranei all'interno dell'apparecchiatura.

Non ostruire le griglie di aerazione.

Non sottoporre all'esposizione dei raggi solari oppure in prossimità di fonti di calore.

Do not use the product in a wet location. Never push a foreign object through an opening inside the product.

Slots and openings are provided for ventilation and should never be covered.

Do not place under direct sunlight or heat sources.

## **INFORMAZIONI SULL'AMBIENTE - ENVIRONMENT INFORMATION**

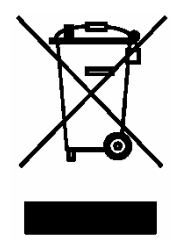

Note per lo smaltimento del prodotto valide per la Comunità Europea

Questo prodotto è stato progettato e assemblato con materiali e componenti di alta qualità che possono essere riciclati e riutilizzati. Non smaltire il prodotto come rifiuto solido urbano ma smaltirlo negli appositi centri di raccolta. E' possibile smaltire il prodotto direttamente dal distributore dietro l'acquisto di uno nuovo, equivalente a quello da smaltire. Abbandonando il prodotto nell'ambiente si potrebbero creare gravi danni all'ambiente stesso. Nel caso il prodotto contenga delle batterie è necessario rimuoverle prima di procedere allo smaltimento. Queste ultime debbono essere smaltite separatamente in altri contenitori in quanto contenenti sostanze altamente tossiche.

Il simbolo rappresentato in figura rappresenta il bidone dei rifiuti urbani ed è tassativamente vietato riporre l'apparecchio in questi contenitori.

L'immissione sul mercato dopo il 1° luglio 2006 di prodotti non conformi al DLgs 151 del 25-07-05 (Direttiva RoHS RAEE) è amministrativamente sanzionato.

#### Disposal of waste products for European Union

This products was designed to minimize their impact on the environment by reducing or eliminating hazardous materials and designing for recyclables.

This product should be handed over to a designated collection point, e.g., on an authorized one -for-one basis when you buy a new similar product or to an authorized collection site for recycling waste electrical and electronic equipment. Improper handling of this kind of waste could have a possible negative impact on the environment and human health due to potentially hazardous substances.

This symbol indicates that this product has not to be disposed of with your household waste, according to the WEEE Directive. For more information about where you can drop off your waste equipment for recycling, please contact your local city waste authority, or your household waste disposal service.

# ARANZIA - Warranty

Questa garanzia ha validità di 2 anni a partire dalla data di acquisto assicurata solo dietro presentazione della fattura o scontrino rilasciati al cliente dal rivenditore.

L'assistenza gratuita non è prevista per i guasti causati da:

-Uso improprio del prodotto, immagazzinamento inadeguato, cadute o urti, usura, sporcizia, acqua, sabbia, manomissione da personale non autorizzato del prodotto rispetto a quanto previsto nei manuali d'uso inclusi.

-Riparazioni, modifiche o pulizia effettuate da centri assistenza non autorizzati da HR EUROPE.

-Danni o incidenti le cui cause non possono essere attribuite alla HR EUROPE, comprendenti e non limitati a fulmini, eventi naturali, alimentazione e ventilazione inadeguata.

This warranty is valid for 2 years from the date of purchase obtained only against presentation of the original invoice/ cash ticket issued to the customer by the retailer.

Warranty repair service is excluded if damage or defects have been caused by:

-Improper use, incorrect storage, dropping or shocks, corrosion, dirt, water, handing or operation of the product as referred to in the users' manuals.

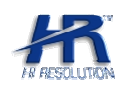

| 1.Introduzione                                     | 4  |
|----------------------------------------------------|----|
| 1.1 Specifiche Tecniche                            |    |
| HRKB001                                            |    |
| HRKB001NET                                         |    |
| Elettriche - Ambiente                              | _  |
| 2 Funzioni Tastiera                                | 5  |
| 2.1 Vista frontale                                 |    |
| 2.2 Funzioni Dei Tasti                             |    |
| 2.3 Vista posteriore                               |    |
| 2.4 Collegamenti Porte                             |    |
| 3 MENU                                             | 10 |
| 3.1Come operare nel Menu                           |    |
| 3.2 Spiegazione Menu                               |    |
| 3.3 Log In                                         |    |
| 4 Impostazioni                                     | 12 |
| 4.1 Impostazioni Tastiera                          |    |
| 4.1.1 Rete (solo per HRKB001NET) 12                |    |
| 4.1.2 Data e Ora                                   |    |
| 4.1.3 Indirizzo                                    |    |
| 4.2 Aggiungere rimuovere dispositivi               |    |
| 4.2.1 ID                                           |    |
| 4.2.2 Nome                                         |    |
| 4.2.3 Dispositivo                                  |    |
| 4.2.4 Modalità                                     |    |
| 4.3 Impostazioni Avanzate                          | ļ. |
| 4.3.1 Password                                     |    |
| 4.3.2 Account                                      |    |
| 4.3.3 Default                                      |    |
| 4.3.4 Eliminazione dispositivi salvati             |    |
| 4.4 Assistente                                     |    |
| 4.5 Info                                           |    |
| 5 Menù di Controllo                                | 16 |
| 5.1 Ricerca dispositivo tramite ID                 | ,  |
| 5.2 Ricerca dispositivo per Nome                   | ,  |
| 5.3 Ricerca dispositivo tramite IP                 | ,  |
| 5.4 Ricerca dispositivo RS232                      | ,  |
| 5.5 Ricerca dispositivo RS485                      | ,  |
| 6 Controllo DVB                                    | 17 |
| 6.1 Login                                          | ,  |
| 6.2 Logout                                         | ,  |
| 6.3 Gestione Menu DVR 17                           | ,  |
| 6.4 controll o PT7 F. Colore Immagine              |    |
| 6.5 Visualizzazione singolo canale-Quad-QCh-16Ch   |    |
| 7 Controllo Succione Singolo Canale Quad-Yen-Toen. | 10 |
| 7 Controllo Speed Dome                             |    |
| 7.1 Menu Speed Donie                               | )  |
| 7.2 iniposta preset                                |    |
| 7.5 Kichiano preset                                |    |
| 7.4 Elimina preset                                 |    |
| 7.5 Kegistra Pattern                               |    |
| 7.6 AVVIO Pattern                                  |    |
| 7.6 Tour - Scan                                    |    |

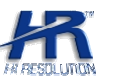

# 2. Introduzione

# 1.1 Specifiche Tecniche

| Controllo DVR         | DVR HR Standalone                    |
|-----------------------|--------------------------------------|
| Controllo Speed Dome  | HRSD318, HRSD326, HRSD336            |
| Joystick              | 3-axis, Vector solving               |
| On Screen Menu        | 4 righe                              |
| Blocco Tastiera       | Gestibile a tempo                    |
| Protezione Password   | Multilivello                         |
| Supporto Multi DVR    | si                                   |
| Gestione utenti       | si                                   |
| Protocolli Speed Dome | Pelco P, Pelco D, Pelco P1, Pelco D1 |
| Protocolli DVR        | DVR-1, DVR-2                         |

## HRKB001

Interfaccia

RS485, RS232 (connettori a corredo)

#### HRKB001NET

Interfaccia RJ45, RS485, RS232, (connettori a corredo)

## **Elettriche - Ambiente**

| Temperatura d'utilizzo | -10°C - + 55°C                            |
|------------------------|-------------------------------------------|
| Umidità                | 10% - 90%                                 |
| Peso                   | 2,5 Kg                                    |
| Dimensioni             | 320mm x 190mm x 50 mm (Joystick compreso) |
| Alimentazione          | 12 Vdc (Alimentatore a corredo)           |
| Assorbimento           | 250mA                                     |
| Dimensioni LCD         | 84mm x 31mm                               |

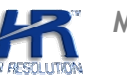

# 2 Funzioni Tastiera

# 2.1 Vista frontale

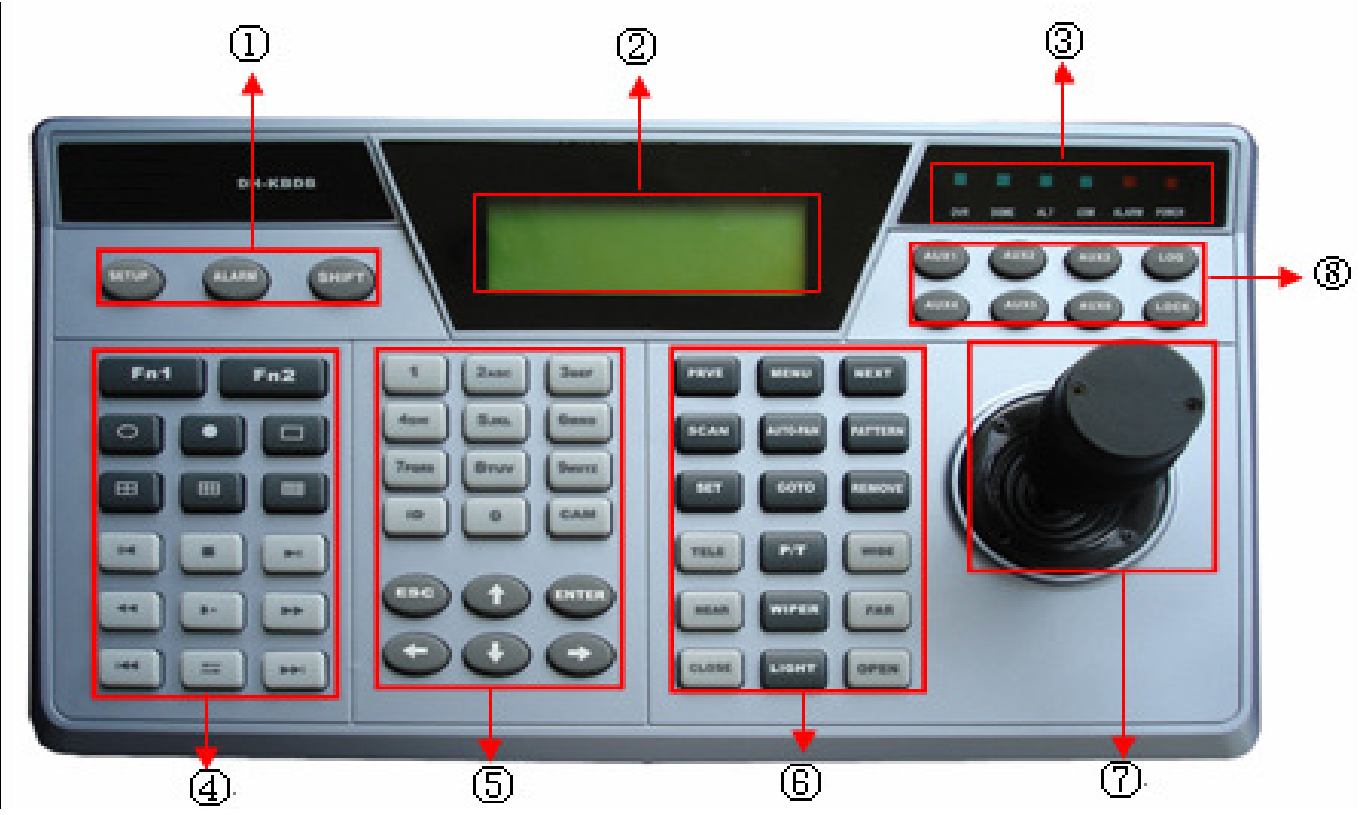

- 1) Tasti Funzione: SETUP / ALARM / SHIFT
- 2 LCD.
- ③ Indicatori LED : DVR / DOME / ALT / COM / ALARM / POWER
- ④ Funzioni DVR: Tasti di controllo per l'utilizzo dei DVR HR.
- ⑤ Tastierino Numerico e di controllo: 10 Tasti Numerici, 4 Tasti direzionali, ESC / ENTER e ID / CAM.
- $\textcircled{\sc blue}$  Funzioni Dome: Tasti di controllo per l'utilizzo delle Speed Dome HR.
- ⑦ Joystick
- (8) Tasti Ausiliari: da AUX1 a AUX 6, Tasto Log e Tasto Lock.

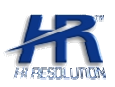

# 2.2 Funzioni Dei Tasti

| Area                                 | Nome                           | Simbolo    | Funzione                                                                                                    |
|--------------------------------------|--------------------------------|------------|----------------------------------------------------------------------------------------------------|
|                                      | Setup                          | SETUP      | Menu di configurazione Tastiera                                                                               |
| <ol> <li>Tasti funzione</li> </ol>   | Alarm                          | ALARM      | Non Utilizzato                                                                                                |
|                                      | Shift                          | SHIFT      | Cambio modalità di input                                                                                      |
| @ LCD                                | Display a cristalli<br>Liquidi |            | Visualizzazione dell'OSD                                                                                      |
|                                      | LED DVR                        | DVR        | Il Led acceso indica la connesione al DVR HR                                                                  |
|                                      | LED DOME                       | DOME       | Il Led acceso indica la connessione alla Speed Dome HR                                                        |
|                                      | LED aggiuntivo                 | ALT        | Il Led acceso indica la connessione con altri dispositivi                                                     |
| ③ Indicatori LED                     | LED Porta Seriale              | СОМ        | Il Led acceso indica la connessione di un dispositivo alla porta seriale                                      |
|                                      | LED Allarmi                    | ALARM      | Il Led acceso indica la connessione con dispositivi di allarme                                                |
|                                      | POWER LED                      | POWER      | Il Led acceso indica il corretto collegamento all'alimentazione e<br>il corretto funzionamento della tastiera |
|                                      | Tasto funzione 1               | Fn1        | Tasto per il aprire il controllo PTZ e la gestione dell'immagine                                              |
|                                      |                                |            | Durante la riproduzione abilita e disabilita la barra di<br>scorrimento                                       |
|                                      | Tasto funzione 2               | Fn2        | Nel menu DVR cambia la modalità di inserimento dei caratteri                                                  |
|                                      | Ciclata                        | U          | Abilita Ciclata immagini                                                                                      |
|                                      | Modalità Singolo<br>Canale     |            | Visualizzazione a singolo canale                                                                              |
|                                      | Modalità<br>Quadrivisore       | ⊞          | Visualizzazione a 4 canali (quad)                                                                             |
|                                      | Modalità 9 Canali              | ▦          | Visualizzazione a 9 canali                                                                                    |
|                                      | Modalità 16 Canali             | ▦          | Visualizzazione a 16 canali                                                                                   |
| ④ Funzioni DVR                       | Record                         | •          | Record/play                                                                                                   |
|                                      | Play inverso/ Pausa            | Ⅱ / ◀      | Video backward play o pause                                                                                   |
|                                      | Play frame by frame            | L          | Play video frame by frame                                                                                     |
|                                      | Play / Pause                   | ►II        | Play/pause                                                                                                    |
|                                      | Play Inverso                   | Ⅱ/◀        | Play inverso / Pausa                                                                                          |
|                                      | Riproduzione Lenta             |            | Riproduzione lenta regolabile                                                                                 |
|                                      | <b>Riproduzione Veloce</b>     | **         | Riproduzione veloce regolabile                                                                                |
|                                      | Precedente                     | <b> 44</b> | Riproduzione video precedente                                                                                 |
|                                      | Successivo                     | ₩          | Riproduzione video successivo                                                                                 |
|                                      | Play inverso frame<br>by frame | L          | Play inverso Frame by frame                                                                                   |
| Tastierino Numerico     di controllo | Numeri/ Lettere                | 0-9        | Tastierino per l'inserimento alfanumerico                                                                     |
|                                      | Numero canale                  | ID         | Richiamo dell'indirizzo da controllare                                                                        |
|                                      | Canale                         | CAM        | Controllo canali DVR                                                                                          |
|                                      |                                |            | Annulla operazione corrente                                                                                   |
|                                      | Uscita /Annulla                | ESC        | Durante la riproduzione torna alla modalità Live                                                              |
|                                      | Conferma                       | ENTER      | Conferma /Salva operazione                                                                                    |

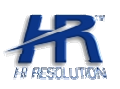

|                   |                   | <b>≜</b> Su                                 | In modalità singolo canale: passaggio da un canale all'altro                 |
|-------------------|-------------------|---------------------------------------------|------------------------------------------------------------------------------|
|                   |                   | Modifica numeri                             |                                                                              |
|                   | Tasti Direzionali | ◆ Giu                                       | Controllo OSD - Scelta menu                                                  |
|                   |                   | <ul><li>◆Sinistra</li><li>◆Destra</li></ul> | In modalita Live passaggio fra le modalità di visualizzazione 1-4-<br>9-16CH |
|                   |                   |                                             | Controllo OSD                                                                |
|                   | Pagina Precedente | PREV                                        | nc                                                                           |
|                   | Menu Dome         | MENU                                        | nc                                                                           |
|                   | Pagina Successiva | NEXT                                        | nc                                                                           |
|                   | Scan              | SCAN                                        | Auto Scan                                                                    |
|                   | Tour              | AUTO-<br>PAN                                | Auto Tour                                                                    |
|                   | Pattern           | PATTERN                                     | Richiamo Pattern                                                             |
|                   | Imposta preset    | SET                                         | Salva Preset                                                                 |
|                   | GOTO preset       | GOTO                                        | Richiamo Preset                                                              |
| Funzioni Dome     | Rimuovi preset    | REMOVE                                      | Eliminazione Preset                                                          |
|                   | lris zoom in      | TELE                                        | PTZ iris zoom in                                                             |
|                   | PTZ               | P/T                                         | Tasto per accedere alle funzioni PTZ                                         |
|                   | lris zoom out     | WIDE                                        | PTZ iris zoom out                                                            |
|                   | Focus zoom in     | NEAR                                        | PTZ focus zoom in                                                            |
|                   | Water brush       | WIPER                                       | Non utilizzato                                                               |
|                   | Focus zoom out    | FAR                                         | PTZ focus zoom out                                                           |
|                   | Lens zoom out     | CLOSE                                       | PTZ lens zoom out                                                            |
|                   | Lens zoom in      | OPEN                                        | PTZ lens zoom in                                                             |
|                   | Light             | LIGHT                                       | Non utilizzato                                                               |
| ⑦ Joystick        | Joystick          |                                             | Joystick direzionale                                                         |
|                   | AUX1-AUX6         |                                             | Tasti ausiliari                                                              |
| ⑧ Tasti Ausiliari | LOG               | LOG                                         | Visualizzazione Log eventi                                                   |
|                   | LOCK              | LOCK                                        | Blocco tastiera                                                              |

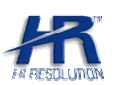

# 2.3 Vista posteriore

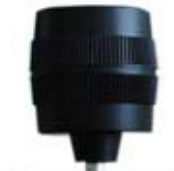

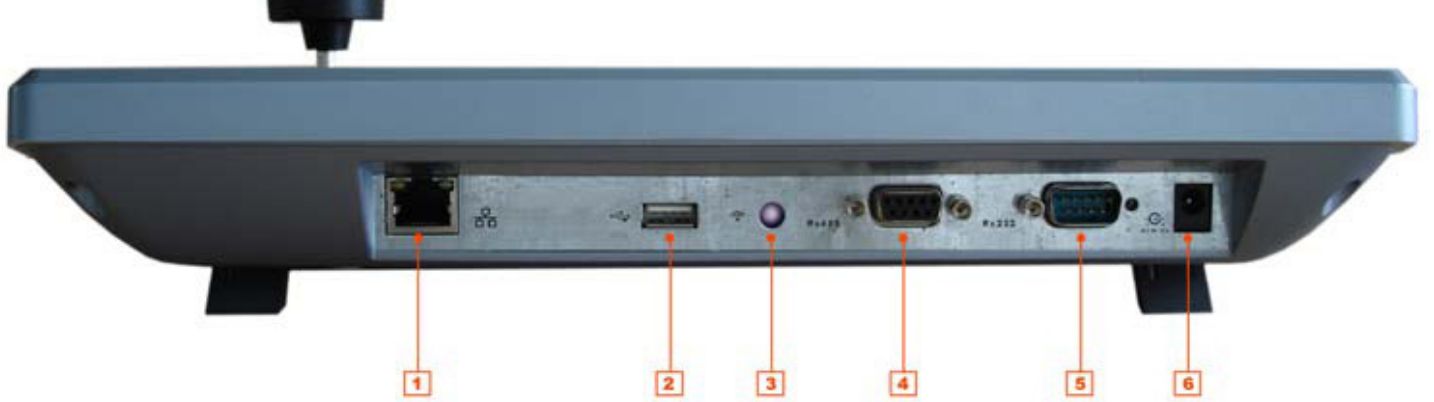

- ① Porta RJ45
- 2 Porta USB
- 3 IR
- ④ Porta RS485
- ⑤ Porta RS232
- 6 Jack di alimentazione

#### Note: Le porte RJ45 e USB sono attive solo sulla tastiera HRKB001NET.

# 2.4 Collegamenti Porte

#### Porta RS-232:

La porta Rs232 può essere collegata solo ad un DVR serie HR. La distanza massima supportata è di circa 10m. Fare riferimento al manuale del DVR per maggiori informazioni.

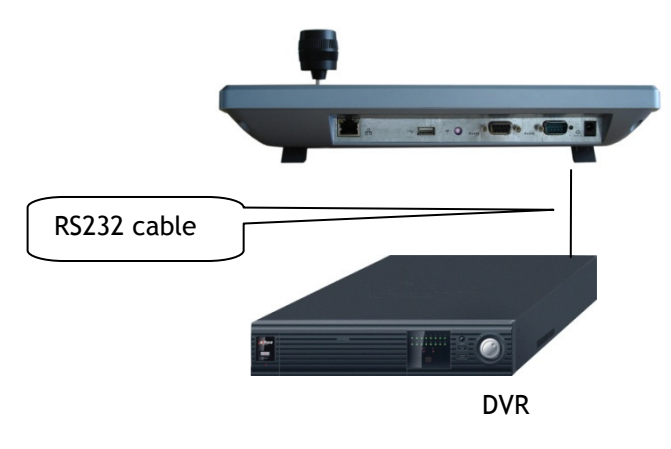

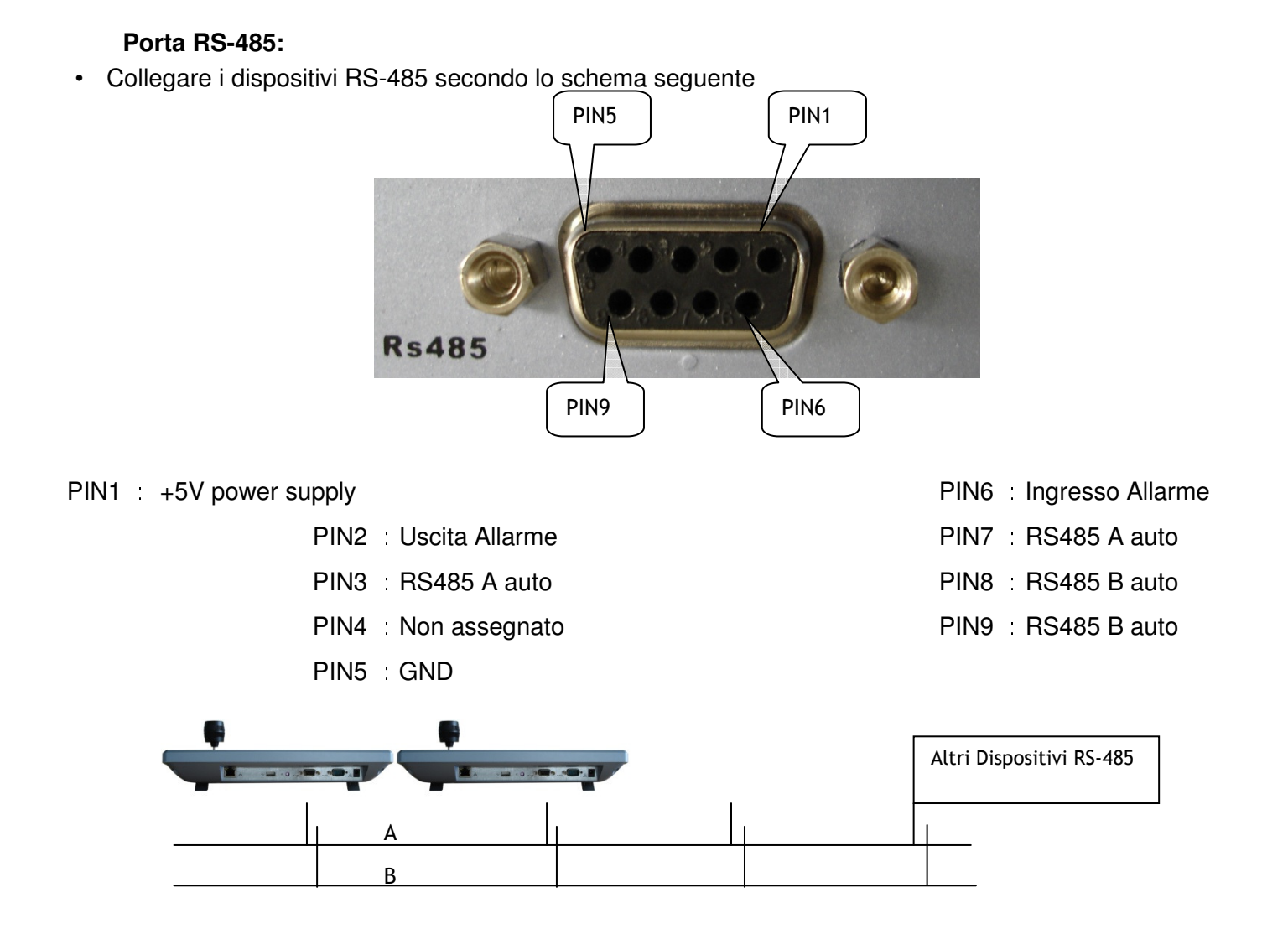

Si tratta della connessione seriale che conduce i comandi di movimento alla telecamera. Le telecamere serie HRSD utilizzano una linea seriale RS485 (BUS RS485) che va realizzata con una coppia di cavi twistati. E' essenziale che i 2 cavi siano avvolti fra loro e non paralleli. In linea teorica la linea seriale RS485 può estendersi fino a 1200 metri di lunghezza e lungo di essa si collegano in cascata i dispositivi. La sezione dei cavi dipende strettamente dalla lunghezza della connessione: per medie distanze è sufficiente una sezione di 0.5 mmq, mentre se è necessario raggiungere distanze notevoli (max. 1200 m.) vanno utilizzate sezioni superiori da 1 mmq o anche 2.5 mmq. Nell'esecuzione del cablaggio è consigliabile utilizzare cavo schermato. Le telecamere e le consolle vanno collegate in cascata ossia entrando ed uscendo dai 2 morsetti RS485A ed RS485B. E' importante non invertire i due cavi (A-B) durante il collegamento delle apparecchiature. Per il corretto funzionamento è inoltre necessario il collegamento delle resistenze di terminazione della linea RS485, sul primo e sull'ultimo dispositivo; tali resistenze dovranno essere collegate tra il cavo A e il cavo B. Il valore delle resistenze da applicare è di 1200hm.

## Porta RJ45

• Collegare un cavo di rete alla porta RJ45 per realizzare una rete di controllo.

#### Collegamento DireTto

Per effettuare una connessione diretta è necessario l'utilizzo di un cavo di tipo "incrociato" (Cavo Crossover)

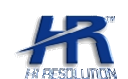

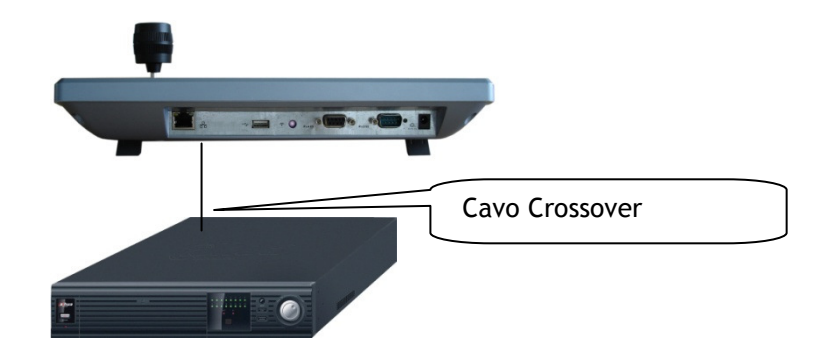

## Collegamento tramite switch

Per il collegamento tramite uno switch o un Hub di rete utilizzare un cavo di rete dritto

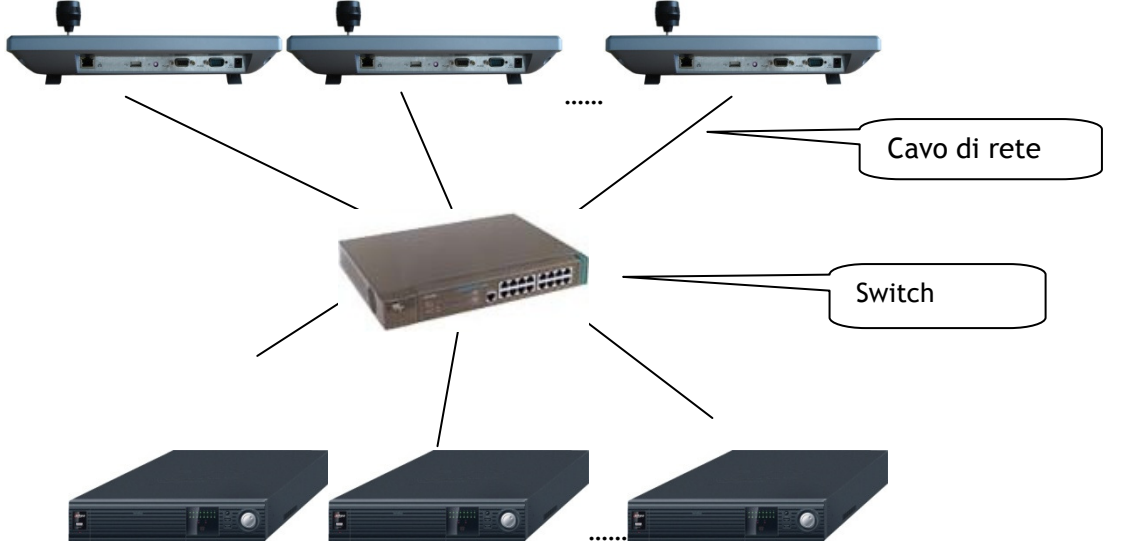

#### Alimentazione 12V in corrente continua.

Collegare l'alimentatore fornito a corredo alla tastiera.

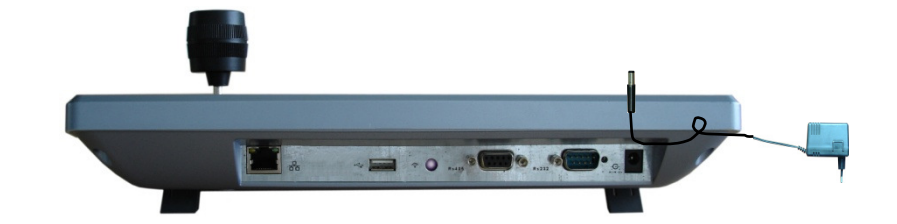

# 3. MENU

#### 3.1 Come operare nel Menu

Accendere il dispositivo e attendere l'inizializzazione della tastiera. Dopo qualche istante apparirà il messaggio seguente:

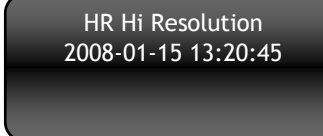

Premere il pulsante ENTER o SETUP per accedere al menù della tastiera. Muoversi all'interno del menù con i tasti direzionali ↑ ↓ per scorrere le voci. Utilizzare i tasti ← → per variare i parametri. Confermare i cambiamenti con il tasto ENTER. Utilizzare il tasto ESC per annullare o tornare al livello superiore.

Manuale di installazione HRKBOO1NET-001

Utilizzando il tasto SHIFT, è possible scegliere la modalità di inserimento dei caratteri. Sul display appariranno le seguenti icone ad indicare quale tipo di carattere si stia utilizzando:

Rete

- ①: Numeri
- A: Caratteri maiuscoli
- @ Caratteri minuscoli.
  - 3.2 Spiegazione Menu

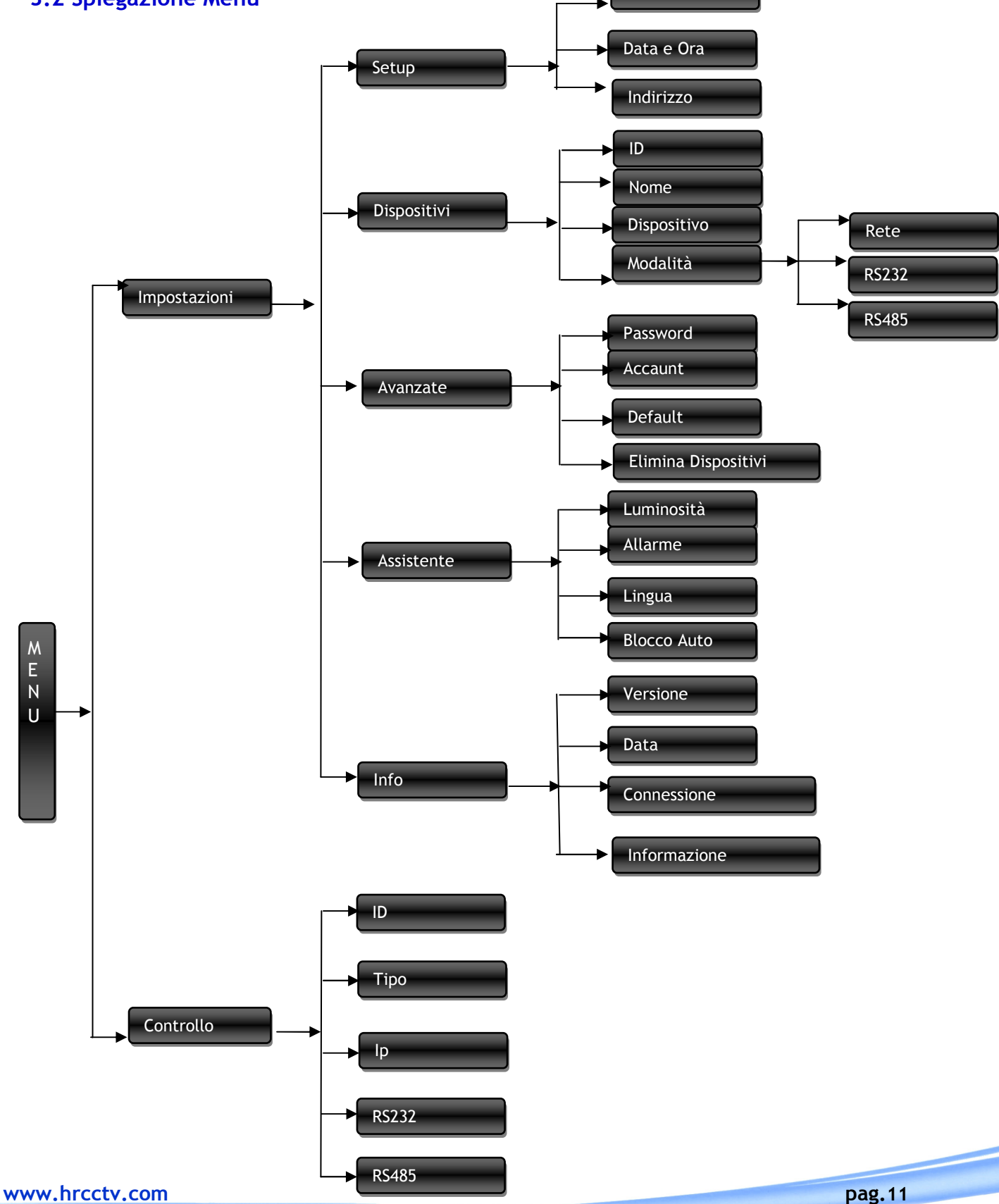

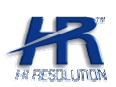

## 3.3 Log In

Premere il pulsante ENTER o SETUP per accedere al menù della tastiera. Apparirà la seguente schermata per l'inserimento del nome utente e della password:

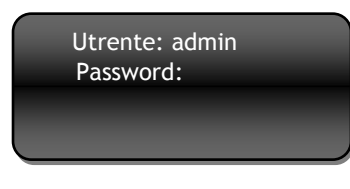

Il nome **utente** di default è "**admin**". La **password** di default è: "888888"

Dopo aver effettuato l'accesso apparirà la seguente schermata:

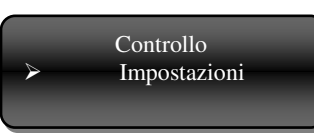

Locale

Info

Dispositivi Avanzate Assistente

Selezionare *Impostazioni* per la configurazione della tastiera e dei dispositivi da controllare. Selezionare *Controllo* per assumere il controllo dei dispositivi collegati.

# 4. Impostazioni

Accedere al menù impostazioni utilizzando il pulsante → All'interno del menù compariranno le seguenti 5 voci.

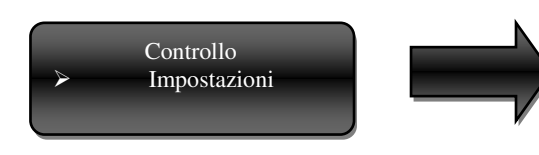

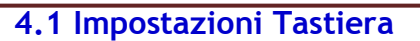

Il Menù locale include le seguenti opzioni:

- Rete
- Data e Ora
- Indirizzo

DEFAULT

#### 4.1.1 Rete (solo per HRKB001NET)

In questo menù è possibile configurare le impostazioni di rete della tastiera

| : IP  | 192.168.000.118 |
|-------|-----------------|
| SM    | 255.255.255.000 |
| GW    | 192.168.000.001 |
| porta | 37777           |

| inipostazioni ai |                 |  |
|------------------|-----------------|--|
| IP:              | 192.168.000.118 |  |
| SUB MASK:        | 255.255.255.000 |  |
| Gateway:         | 192.168.000.001 |  |
| Porta:           | 37777           |  |
|                  |                 |  |
|                  |                 |  |
|                  |                 |  |

Utilizzare i tasti direzionali per scorrere le voci e i tasti numerici per l'inserimento dei dati necessari al corretto funzionamento sulla Vs. rete.

Premere ENTER per confermare e tornare al Menù precedente

#### 4.1.2 Data e Ora

In questo menù è possibile configurare la data e l'ora visualizzate sulla tastiera

|         |       | 00.15 |  |
|---------|-------|-------|--|
| AA: 008 | MM:01 | GG:15 |  |
| HH:10   | MI:07 | SE:43 |  |

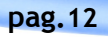

Utilizzare i tasti direzionali per scorrere le voci e i tasti numerici per L'inserimento dei dati necessari al corretto funzionamento sulla Vs.rete. Premere ENTER per confermare e tornare al Menù precedente

#### 4.1.3 Indirizzo

Utilizzare questo menù per assegnare un indirizzo ID alla tastiera compreso fra 1 e 255. Nelle impostazioni di **default** il valore è impostato su **0** 

## 4.2 Aggiungere rimuovere dispositivi

In questo menù è possibile configurare, aggiungere e modificare i dispositivi da controllare Il Menù Dispositivi include le seguenti opzioni:

- ID
  - Nome
- Dispositivo
  - o DVR
  - DOME
- Modalità
  - o RS-232
  - o RS-485
  - RETE (solo HRKB001NET)

#### 4.2.1 ID

Impostare in questo menù un ID identificativo numerico per il richiamo rapido dei dispositivi. Posizionarsi Su ID ed inserire un numero. Se davanti al numero inserito compare un \* significa che l'ID è già stato assegnato e l'OSD mostrerà le relative impostazioni già assegnate permettendone la modifica

#### 4.2.2 Nome

Impostare un nome al dispositivo che si sta aggiungendo per il riconoscimento facilitato.

#### 4.2.3 Dispositivo

Impostare in questo menù quale dispositivo si stia aggiungendo per abilitarne il controllo. Utilizzare le frecce

→ ← per selezionare la scelta corretta fra DVR o DOME

#### 4.2.4 Modalità

Impostare a questo punto quale tipo di connessione si voglia stabilire con il dispositivo appena aggiunto o modificato. Utilizzare le frecce per selezionare la scelta corretta fra: RETE / RS232 / RS485. Dopo aver selezionato il collegamento corretto premere il tasto ENTER per configurare i parametri di collegamento:

#### 4.2.4.1 Rete

Selezionando RETE verrà visualizzata la seguente schermata:

| IP:        | 192.168.090.010 |  |
|------------|-----------------|--|
| Porta:     | 37777           |  |
| Protocollo | DVR-1           |  |
|            |                 |  |

Impostare l'indirizzo IP del DVR che si vuole controllare e la porta di comunicazione che è stata abilitata in fase di installazione del DVR. Fare riferimento al manuale del DVR per maggiori informazioni. Selezionare il protocollo DVR-1 per il corretto funzionamento dei DVR serie HR.

#### 4.2.4.2 RS232

Selezionando RS232 verrà visualizzata la seguente schermata.

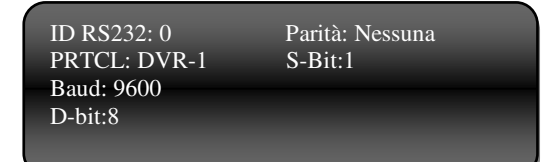

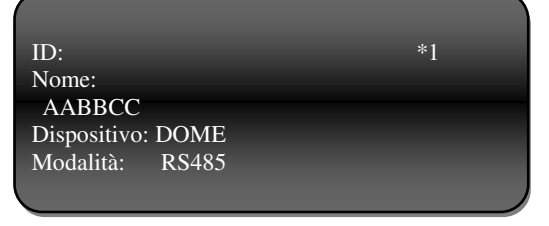

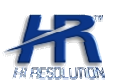

Impostare i corretti parametri di comunicazione seriale in accordo con i parametri impostati direttamente sul DVR HR pre-installato. Verificare nel menù RS-232 che siano impostati come nella figura sottostante.

- Le impostazioni di Default sono le seguenti
- Funzione: network keyboard
- Baud rate: 9600
- Data bit: 8
- Stop bit: 1
- Parity: none.

| \$        | RS232         | × |
|-----------|---------------|---|
| Function  | NetKeyBoard 🔻 |   |
| Baudrate  | 9600 🔽        |   |
| Data Bits | 8             |   |
| Stop Bits | 1             |   |
| Parity    | None          |   |
|           |               |   |
|           |               |   |
|           |               |   |
|           |               |   |
|           |               |   |
|           |               |   |
|           |               |   |
| Defaul    | t Save Cancel |   |

NOTA:

<u>Per il corretto funzionamento, impostare il protocollo DVR-2 per l'uso della tastiera HRKB001NET e il protocollo</u> <u>DVR-1 per l'uso della tastiera HRKB001</u>

#### 4.2.4.3 RS485

Selezionando RS485 verrà visualizzata la seguente schermata.

| ID RS485: 0<br>PPTCL · Palco P | Parità: Nessuna |
|--------------------------------|-----------------|
| Baud: 9600                     | 5-DI.1          |
| D-bit:8                        |                 |
|                                |                 |

Impostare i corretti parametri di comunicazione RS485 in accordo con i parametri impostati direttamente sulle Speed Dome HRSD serie 300 Fare riferimento al manuale delle Speed Dome per maggiori informazioni. Protocolli disponibili: Pelco P, Pelco D, Pelco-P1, Pelco-D1.

Dopo aver completato i settaggi di comunicazioni e aver specificato i dettagli del dispositivo da controllare premere il tasto ESC per uscire e apparirà la seguente schermata:

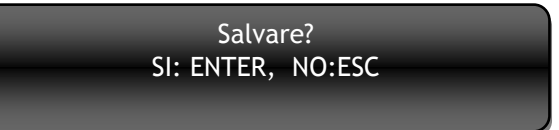

Premere ENTER per confermare e terminare l'aggiunta del nuovo dispositivo.

#### 4.3 Impostazioni Avanzate

In questo menù è possibile configurare e gestire gli utenti e ripristinare la tastiera ai valori di Default Il Menù Avanzate include le seguenti opzioni:

Elimina Dispositivi

Password

Account Default

- Password
- Account
- Default
- Elimina Dispositivi

#### 4.3.1 Password

In questo menù è possibile modificare le password. L'utente amministratore (Admin) può modificare le password di tutti gli utenti. E' strettamente consigliato utilizzare password a 6-bit (6 caratteri) comprensivi di lettere e numeri. Posizionarsi su Password e premere il tasto ENTER, apparirà la seguente schermata:

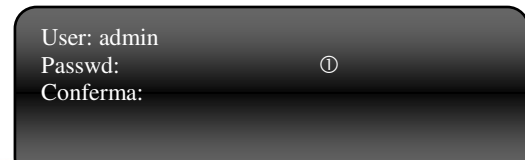

pag.14

Selezionare l'utente da gestire con i tasti  $\rightarrow \leftarrow$  e spostarsi sulla voce Passwd per modificare la password. Durante l'immissione della nuova password e durante la conferma della stessa, prestare particolare attenzione alla modalità di inserimento associata ai tasti (per maggiori info vedi pag.11 capito 3.1).

Premere ENTER per confermare e tornare al menù precedente. Qualora la conferma della password non corrisponda, un messaggio di errore verrà mostrato sul display.

#### 4.3.2 Account

In questo menù è possibile aggiungere, eliminare gli utenti e modificarne i privilegi. Il menù è abilitato solo per l'utente Admin. Posizionarsi su Account e premere il tasto ENTER, apparirà la seguente schermata:

| Utenti<br>Elimina Utente<br>Gruppo |  |
|------------------------------------|--|
|                                    |  |

Selezionare l'utente da gestire con i tasti  $\rightarrow \leftarrow$  e spostarsi sulla voce Passwd per modificare la password. Durante l'immissione della nuova password e durante la conferma della stessa, prestare particolare attenzione alla modalità di inserimento associata ai tasti (per maggiori info vedi pag.11 capito 3.1).

Premere ENTER per confermare e tornare al menù precedente. Qualora la conferma della password non corrisponda, un messaggio di errore verrà mostrato sul display.

#### 4.3.2.1 Aggiunta utente

Selezionare Utenti e premere ENTER per aggiungere un nuovo utente. Apparirà la seguente schermata:

| User:_<br>Passwd: |   |  |
|-------------------|---|--|
| Confirm:          |   |  |
| Grup:             | 0 |  |
|                   |   |  |

Inserire il nome utente desiderato, impostare la relativa password e confermarla, posizionarsi quindi su Grup per

attribuirne le autorizzazioni desiderate. Utilizzare i tasti  $\rightarrow \leftarrow$  per selezionare la modalità ospite o utente. *Ospite* o *Utente*. Il gruppo *Ospite* non prevede alcuna impostazione variabile, e permetterà ai propri membri solo la gestione dei dispositivi .

Selezionando il gruppo Utente appariranno sul display 4 nuove voci:

| PTZ      |   |
|----------|---|
| Sistema  |   |
| Backup   |   |
| Avanzate | 0 |

| User:_            |   | PTZ                | 0 |
|-------------------|---|--------------------|---|
| Passwd:           |   | Sistema            | 0 |
| Confirm:          |   | Backup             | • |
| Grup:             | 1 | Avanzate           | 0 |
|                   |   |                    |   |
| Confirm:<br>Grup: | 0 | Backup<br>Avanzate | • |

Selezionare quali privilegi assegnare all'utente selezionando la voce desiderata e premendo il tasto ENTER per confermarla.

Il Simbolo O indica che la funzione NON è ATTIVA

Il Simbolo 
indica che la funzione è ATTIVA

#### 4.3.2.2 Elimina utente

Selezionare *"Elimina Utente"* e premere ENTER per eliminare utenti non più necessari. Selezionare l'utente da eliminare e premere ENTER per confermare.

#### 4.3.2.3 Gestione privilegi

Selezionare "*Gruppo*" e premere ENTER per gestire i privilegi dei singoli utenti di ciascun gruppo. Selezionare l'utente da gestire e operare nelle caratteristiche come descritto a pag.18 capitolo 4.3.2.1.

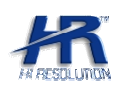

#### 4.3.3 Default

In questo menù è possibile riportare la tastiera ai valori impostati di fabbrica. Selezionare Default e premere ENTER.

Confermare con il tasto ENTER.

Ripristinare il Default? SI: ENTER,NO:ESC

> Elimina Dispositivi? SI: ENTER, NO:ESC

#### 4.3.4 Eliminazione dispositivi salvati

In questo menù è possibile eliminare tutti i dispositivi salvati per il controllo da tastiera. Selezionare Elimina Dispositivi e premere ENTER.

Confermare con il tasto ENTER.

#### 4.4 Assistente

Selezionare Assistente dal menù Impostazioni e premere ENTER. Apparirà la seguente schermata:

| Luminosita: ON      |
|---------------------|
| Allarme: ON         |
| Lingua: Italiano    |
| Blocco Auto: 10min. |
|                     |
|                     |

Selezionare la voce desiderata e variare l'opzione con i tasti → ← ; Operazioni possibili: Luminosità: ON/OFF

- Allarme: ON/OFF
- Lingua: Italiano/Inglese
- Blocco Automatico tastier: MAI/10min/30min/60min.

#### 4.5 Info

Il menù informazioni include i seguenti parametri.

- > Versione: Visualizza la versione firmware in uso (Solo per referenza)
- > Data: Visualizza la data di rilascio del firmware in uso (Solo per referenza)
- > Connessione: Visualizza la tipologia di connessione in uso
- Info: Visualizza l'ID della tastiera

# 5. Menù di Controllo

Tramite questo Menù è possibile richiamare tutti i dispositivi salvati e controllarli uno alla volta. Il menù permette la ricerca del dispositivo tramite diverse modalità. Premere il tasto ENTER per accedere al menù controllo e apparirà la seguente schermata

| ID    | RS485 |  |
|-------|-------|--|
| Tipo  |       |  |
| IP    |       |  |
| RS232 |       |  |
|       |       |  |

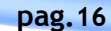

Selezionare il metodo preferito di ricerca e richiamo del dispositivo da gestire e premere ENTER

#### 5.1 Ricerca dispositivo tramite ID

Selezionare ID per richiamare una Speed Dome o un DVR tramite il numero ID impostato in fase di aggiunta del dispositivo. (Vedi pag. 15 capitolo 4.2.1)

#### 5.2 Ricerca dispositivo per Nome

Selezionare Tipo per richiamare una Speed Dome o un DVR tramite il Nome impostato in fase di aggiunta del dispositivo. (Vedi pag. 15 capitolo 4.2.2)

#### 5.3 Ricerca dispositivo tramite IP

Selezionare IP per richiamare un DVR tramite l'indirizzo IP impostato in fase di aggiunta del dispositivo. (Vedi pag. 15 capitolo 4.2.4.1)

#### 5.4 Ricerca dispositivo RS232

Selezionare RS232 per richiamare un DVR tramite l'indirizzo ID RS232 assegnato in fase di aggiunta del dispositivo. (Vedi pag. 16 capitolo 4.2.4.2)

#### 5.5 Ricerca dispositivo RS485

Selezionare RS485 per richiamare una Speed Dome o un DVR tramite l'indirizzo RS485 assegnato in fase di aggiunta del dispositivo. (Vedi pag. 16 capitolo 4.2.4.3)

# 6. Controllo DVR

#### 6.1 Login

Selezionare il metodo più congeniale per richiamare il controllo del DVR tra le opzioni descritte nel capitolo 5. Premere ENTER per prendere il controllo del DVR. Il Sistema automaticamente cercherà il DVR ed effettuerà il Login al dispositivo. Attendere il messaggio di conferma come nella figura sottostante.

| Dispositivo: DVR    |  |
|---------------------|--|
| IP: 192.168.000.118 |  |
| Connessione: OK     |  |
| ID:2                |  |
|                     |  |

Qualora non fosse stabilita una connessione verrà mostrato il messaggio di "Connessione Fallita". Controllare nuovamente i collegamenti e le impostazioni.

#### 6.2 Logout

Per effettuare la corretta disconnessione dal dispositivo premere il tasto ID e successivamente il tasto ESC.

#### 6.3 Gestione Menu DVR

Dopo aver effettuato la connessione al DVR è sufficiente premere il tasto ENTER per poter effettuare il Login al DVR e prendere il completo controllo. Fare riferimento alla tabella dei tasti (Capitolo 2.2 pag.6-7) per i menu rapidi.

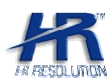

## 6.4 controllo PTZ E Colore Immagine

Abilitare la visualizzazione a singolo canale e premere il tasto Fn1 per attivare il controllo PTZ di una speed dome collegata al DVR o gestire i livelli di tinta, colore, saturazione e luminosità dell'immagine.

## 6.5 Visualizzazione singolo canale-Quad-9Ch-16Ch.

Utilizzare i tasti (ひ), □, ■, ■, ⊕ per attivare la visualizzazione desiderata fra le opzioni fornite dal DVR: Singolo canale, 4 Canali, 8 Canali, 16 Canali o Ciclata delle immagini.

Per chiamare un canale a scelta a schermo interno premere il tasto CAM seguito dal numero del canale desiderato e nuovamente il tasto CAM.

ES. Per visualizzare il canale nº 12 premere sulla tastiera: CAM 1 2 CAM.

# 7. Controllo Speed Dome

Selezionare il metodo più congeniale per richiamare il controllo delle Speed Dome tra le opzioni descritte nel capitolo 5. Attendere il messaggio di conferma come nella figura sottostante.

| Dispositivo:<br>Indirizzo: | Dome<br>1 |  |
|----------------------------|-----------|--|
| ID:1                       |           |  |

Da questo momento è possibile manovrare la Speed Dome semplicemente utilizzando il Joystick sia per il brandeggio che per lo Zoom.

#### 7.1 Menu Speed Dome

Per entrare nel menu di programmazione della Speed Dome premere la seguente sequenza di tasti. GOTO - 95 - ENTER.

A video comparirà il menù di programmazione della Speed Dome dal quale è possibile utilizzare tutte le funzione del dispositivo.

Muoversi all'interno del menù utilizzando il Joystick in direzione Su e Giù per scegliere l'opzione su cui operare variazioni; Utilizzare il Joystick in direzione Destra per entrare nella voce Selezionata e variarne i parametri ed infine in direzione di Sinistra per uscire dalla selezione.

Per maggiori dettagli fare riferimento al manuale della Speed Dome.

## 7.2 Imposta preset

Per impostare un Preset è necessario posizionare la telecamera nella posizione desiderata e premere la seguente sequenza di tasti:

SET - n° Preset da impostare - ENTER

#### 7.3 Richiamo preset

Per richiamare un Preset salvato premere la seguente sequenza di tasti: GOTO - n° Preset da richiamare - ENTER

#### 7.4 Elimina preset

pag.18

Per eliminare un Preset salvato e non più necessario premere la seguente sequenza di tasti: REMOVE - n° Preset da eliminare - ENTER

## 7.5 Registra Pattern

Per registrare un percorso personalizzato, PATTERN, premere la seguente sequenza di tasti: PATTERN : verrà visualizza la schermata seguente.

| >Pattern<br>Pattern Set | >Start<br>Stop |  |
|-------------------------|----------------|--|
|                         | _              |  |

Tasto 🕴 : il cursore si sposterà su Pattern Set e la schermata apparirà come segue

| Pattern<br>>Pattern Set | >Inizio<br>Fine |  |
|-------------------------|-----------------|--|
|                         |                 |  |

Tasto ENTER: da questo momento verrà visualizzato sul monitor la scritta 0/100 che indica l'avvio della registrazione del pattern.

Muovere la Speed secondo il percorso prescelto e per terminare la registrazione posizionarsi su Fine con il tasto e premere ENTER

#### 7.6 Avvio Pattern

Per avviare un percorso personalizzato, PATTERN, premere la seguente sequenza di tasti: PATTERN - ENTER

#### 7.6 TOUR - SCAN

Per avviare le funzioni di Tour e Scan fare riferimento al manuale della Speed DOME.

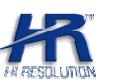

# MEMO

HR EUROPE s.r.l.

ROMA: sede legale e amministrativa; Via Giulianello, 1-7 - 00178 Roma, ITALIA - Tel +39 06 7612912 Fax +39 06 7612601 TORINO: sede operativa; Via G.B.Feroggio, 10 - 10151 Torino, ITALIA - Tel +39 011 453 53 23 Fax +39 011 453 70 49 SHANGHAI: ufficio di rappresentanza; Minhang Residence, Room 506, N°50 Jinzhu Road 200336 Shanghai, CHINA Tel(Fax):+86 21 62086781 - e-mail: <u>infoshangai@hrcctv.com</u> e-mail: <u>info@hrcctv.com</u> web: <u>www.hrcctv.com</u> - Codice Fiscale e Partita IVA 06397551000 - Iscrizione R.E.A. 966880

www.hrcctv.com